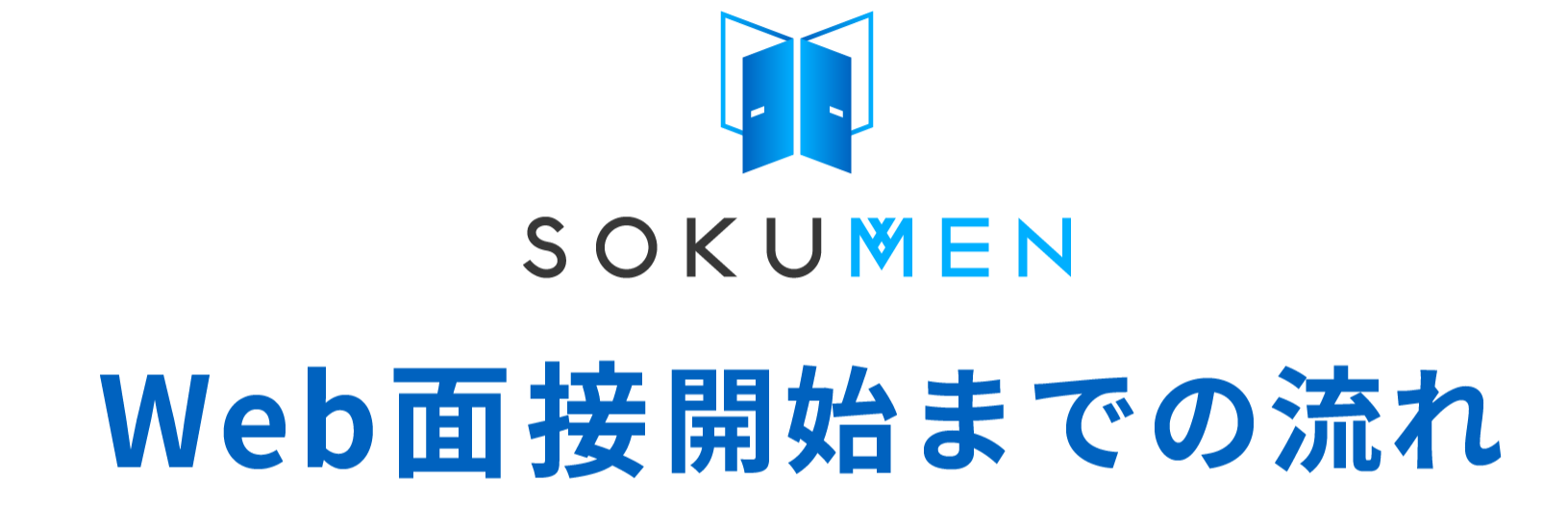

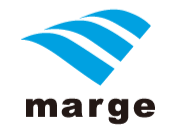

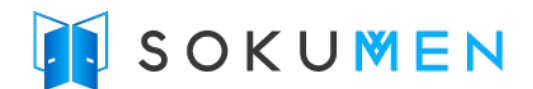

# (1) 面接URLが届きます

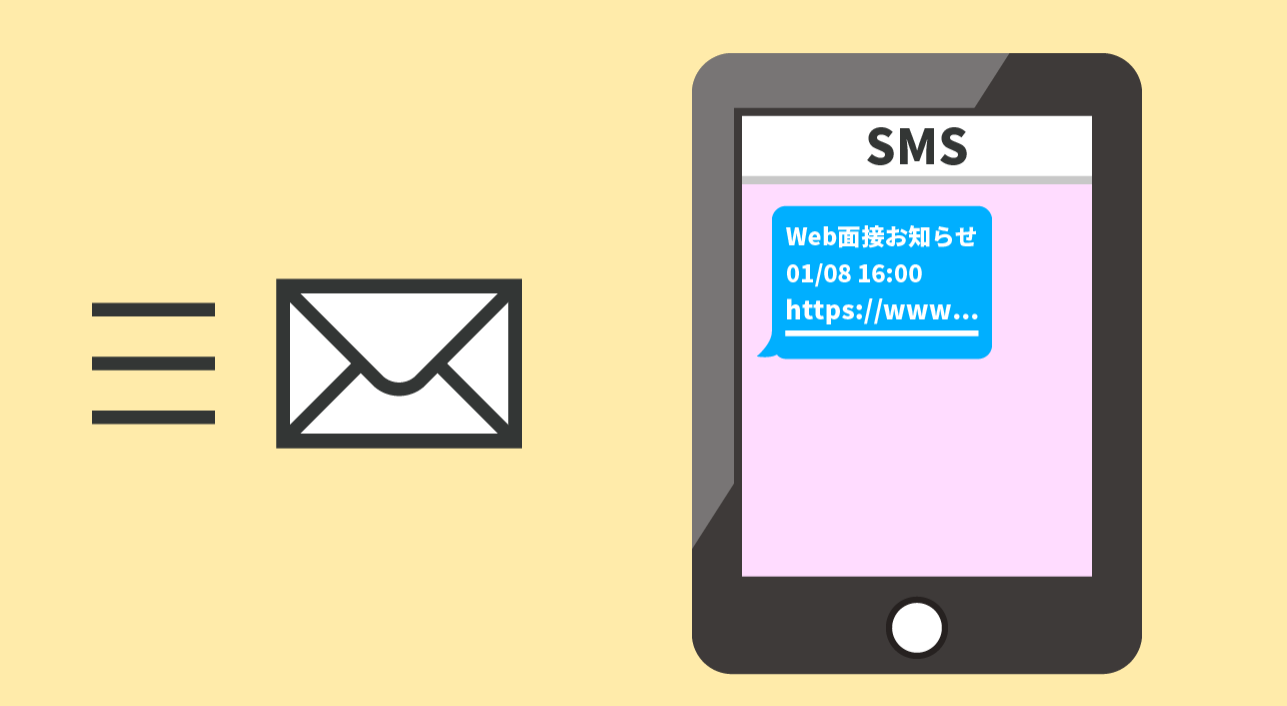

面接の日程が決まると、あなたに面接用URLが EメールやSMS(ショートメール)など…で送られてきます。

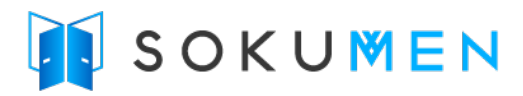

(2) ブラウザの説明

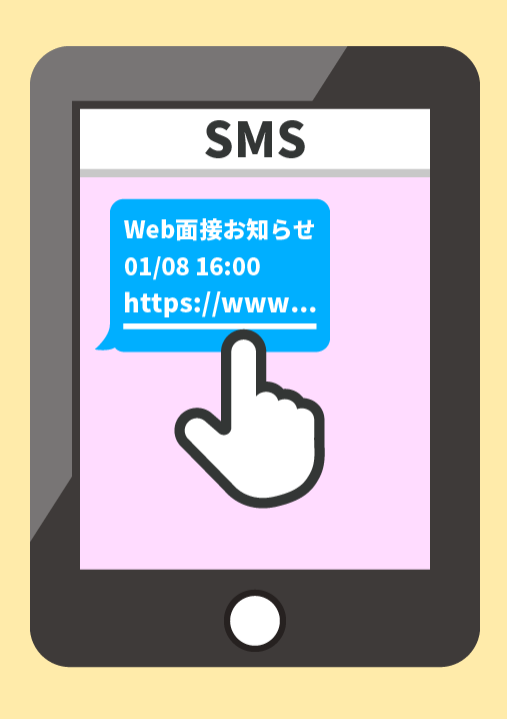

## iPhoneの場合は<mark>Safari、</mark>それ以外の方はChromeで 面接用URLを開いてください。

※LINEアプリやGmailアプリなど、アプリ内からURLを開いても使えませんのでご注意ください!

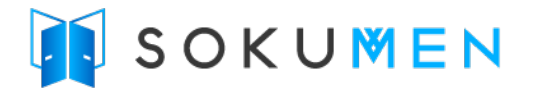

(3) プライバシーポリシーの同意

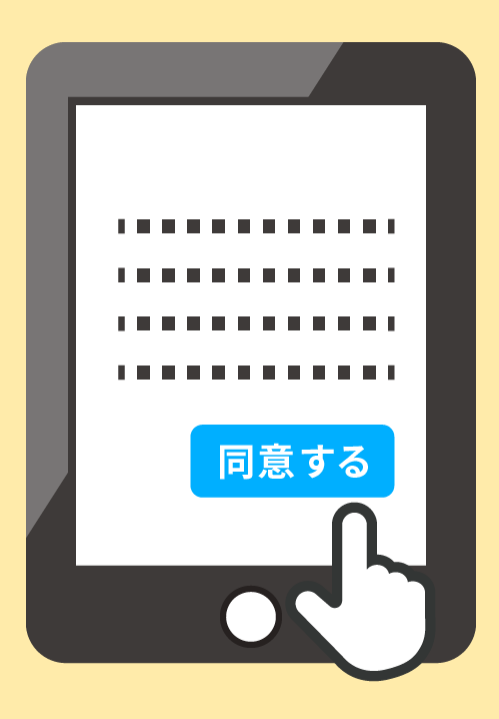

### プライバシーポリシーをお読みのうえ、 「同意して面談を開始」ボタンを押してください。

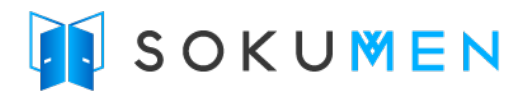

(4) プライバシーポリシーの同意

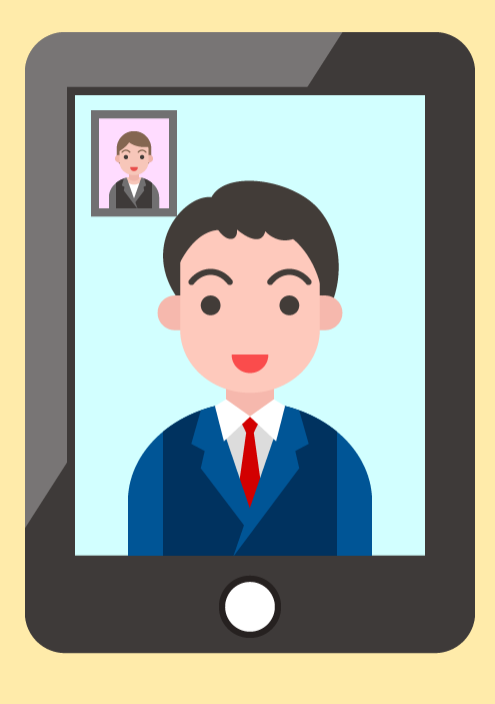

### 「同意して面談を開始」ボタンを押すと、 ルームに入室し面接がはじまります。

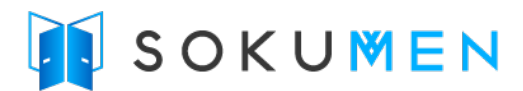

# (5) [注1] 面接開始まで

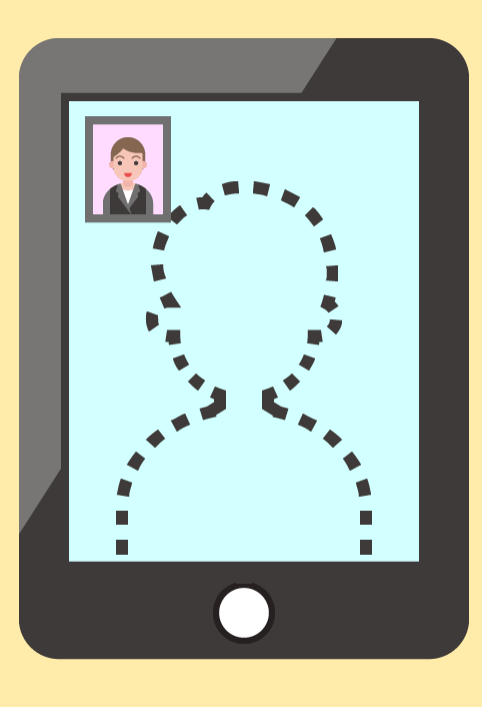

### [※注1] 面接官がまだ入室していない場合は、そのままお待 ち下さい。

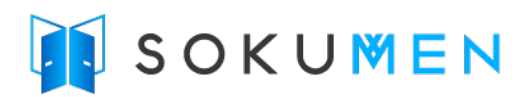

(6) [注2] 接続テスト

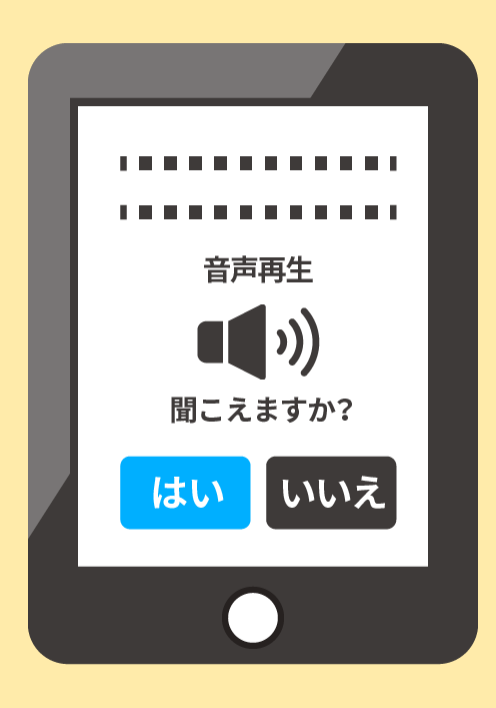

### [※注2] 面接開始の10分より前にURLへアクセスすると 通信テストを行うことができます。 是非、面接の前にお試しください。

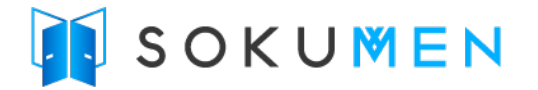

# (7) うまく通信できない場合は

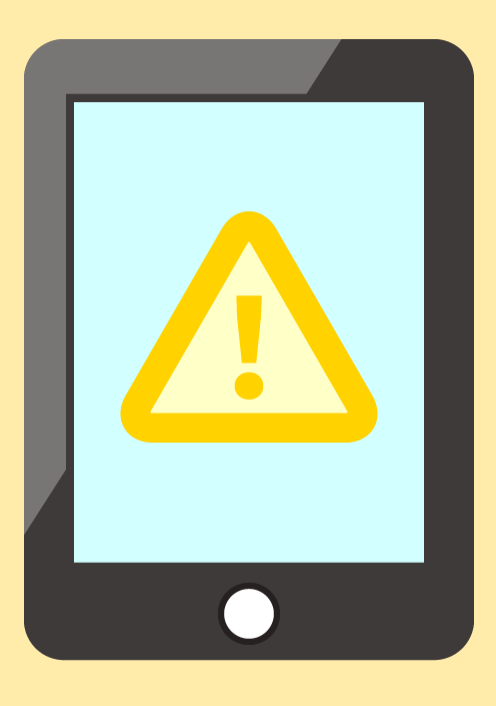

### もしうまく接続できない場合は、面接先にご連絡ください。

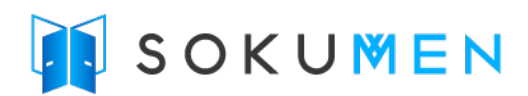